## Guía para realizar la carga de Ausentismo Inicial

En esta pantalla se permite realizar la carga de los *artículos por enfermedad* tomados por el agente al *momento de iniciar la implementación del sistema* y la cantidad de días, por primera y única vez.

1. Menú Agentes----- Ingrese DNI del Agente APP ------ Botón Buscar ----Tilde verde a la izquierda de la pantalla hacer clic. Se visualiza todo el legajo.

## Paso 1. Seleccionar Bandeja Ausentismos

| Administración de<br>En esta sección podrá adm | Agentes<br>nistrar los agentes registrados en la administracion publ                                                 | ica.                     |               |                        |
|------------------------------------------------|----------------------------------------------------------------------------------------------------|--------------------------|---------------|------------------------|
| Datos Personales Familiares<br>Junta Medica    | Formacion Cursos Cargos Carta Medica                                                                                 | Ausentismos              | « CAÑIZARES   | 0                      |
| 🛕 Listado de Ausentism                         | os                                                                                                    |                          | Agregar Nuevo | Jar Ausentismo Inicial |
| No se encontraron resultados                   |                                                                                                    |                          |               | ×                      |
|                                                |                                                                                                    |                          |               | Ver Acumulados         |
| Paso 2: Hacer clic en el                       | ootón                                                                                                    | ial                      |               |                        |
| 🔏 Agregar Ausentismo                           | Inicial                                                                                                    |                          |               |                        |
| Datos del Agente<br>DNI del agente:            | Nombre del agente:                                                                                                   |                          |               |                        |
| 211                                            |                                                                                                    |                          |               |                        |
| Fecha de Nacimiento:                           | Turno:                                                                                                    |                          |               |                        |
| 23/10/1974                                     |                                                                                                    |                          |               |                        |
| Datos de la solicitud:                         | Licencia                                                                                                    |                          |               |                        |
| Enfermero - Sector Enfermería                  | Seleccione una Licencia                                                                                              | •                        |               |                        |
| Fecha de registro:                             | Seleccione una Licencia                                                                                              |                          |               |                        |
| 02/03/2016 12:48:39                            | Art.: 22 - Afecciones o Lesiones de Corto Tratamiento                                                                | Oin Antinue de d         |               |                        |
| Contided de días:                              | Art.: 24b - Afecciones o Lesiones de Largo Tratamiento -<br>Art.: 24a - Afecciones o Lesiones de Largo Tratamiento - | Con Antiguedad           |               |                        |
| Canudad de dias:                               | Art.: 25b - Vencido Largo Tratamiento - Sin Antiguedad                                                               |                          |               |                        |
|                                                | Art.: 25a - Vencido Largo Tratamiento - Con Antiguedad                                                               |                          |               |                        |
| Descripcion:                                   | Art.: 30 - Alta del agente                                                                                           | 20                       |               |                        |
|                                                | Art.: 40b - Atención de Familiar Enfermo sin goce de habe                                                            | eres                     |               |                        |
|                                                | Art.: 40a - Atención de Familiar Enfermo                                                                             | s sin doce de haberes    |               |                        |
|                                                | Art.: 41.2 - Atención de Hijos Discapacitados Neurológicos                                                           | s fuera de la Residencia |               |                        |
|                                                | Art.: 41.1 - Atención de Hijos Discapacitados Neurológico                                                            | s en Residencia          |               |                        |
|                                                | Art.: 42.2 - Licencia por maternidad - Segundo Periodo<br>Art : 42.1 - Licencia por maternidad - Primer Período      |                          |               |                        |
|                                                | Art.: 42.4 - Licencia por maternidad - Nacimiento Preterm                                                            | ino                      | 💾 Gu          | ardar 🔀 Cancelar       |

## Paso 3: Completar

- **Cargo:** Seleccione de la lista desplegable el Cargo del Agente asociado al organismo administrado por el Dpto. Personal. **Obligatorio**.
- Licencia: seleccione el artículo tomado.
- Cantidad de días: cantidad de días por artículo tomados de las Licencias por Enfermedad. Obligatorio.
- **Descripción:** campo de texto que permite registrar las observaciones particulares del agente para conocimiento de la EPS.
- Guardar : Permite guardar un Nuevo ausentismo en el agente.

## **RECORDAR!!!**

El ausentismo Inicial, se realiza por única vez antes de la implantación del sistema.

Dpto. Personal debe cargar previamente antes de la implementación.

Si no se carga esto, el sistema inicia en "CERO" todos los artículos por enfermedad.